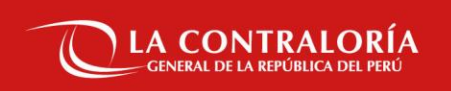

# Capacitación del Sistema de Gestión Documental -SGD

Sesión 3: Módulo Expedientes

SUBGERENCIA DE GOBIERNO DIGITAL

25 de octubre del 2024

# Recordemos

Sesión 2: Módulo Documentos (Administrativos/Profesionales)

CGR

Recordemos

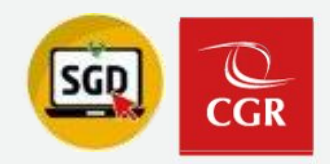

### Sesión 2: Módulo Documentos (Administrativos/Profesionales)

#### ¿Qué permisos me otorga el acceso total como operador o titular de UO/OCI?

- Firma Masiva (Recepción / Emisión)
- Consulta de documentos sin marca de agua
- Seguimiento de documentos/expedientes como UO/OCI

#### ¿Quién puede revertir el estado de un documento emitido?

Sólo puede revertir el estado el personal que firmo el documento para su emisión

#### ¿Se puede revertir un documento con estado anulado?

Un documento anulado mantiene su numeración y no se puede revertir su estado

Recordemos

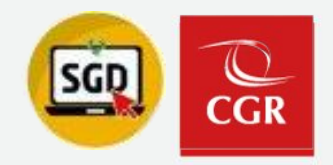

### Sesión 2: Módulo Documentos (Administrativos/Profesionales)

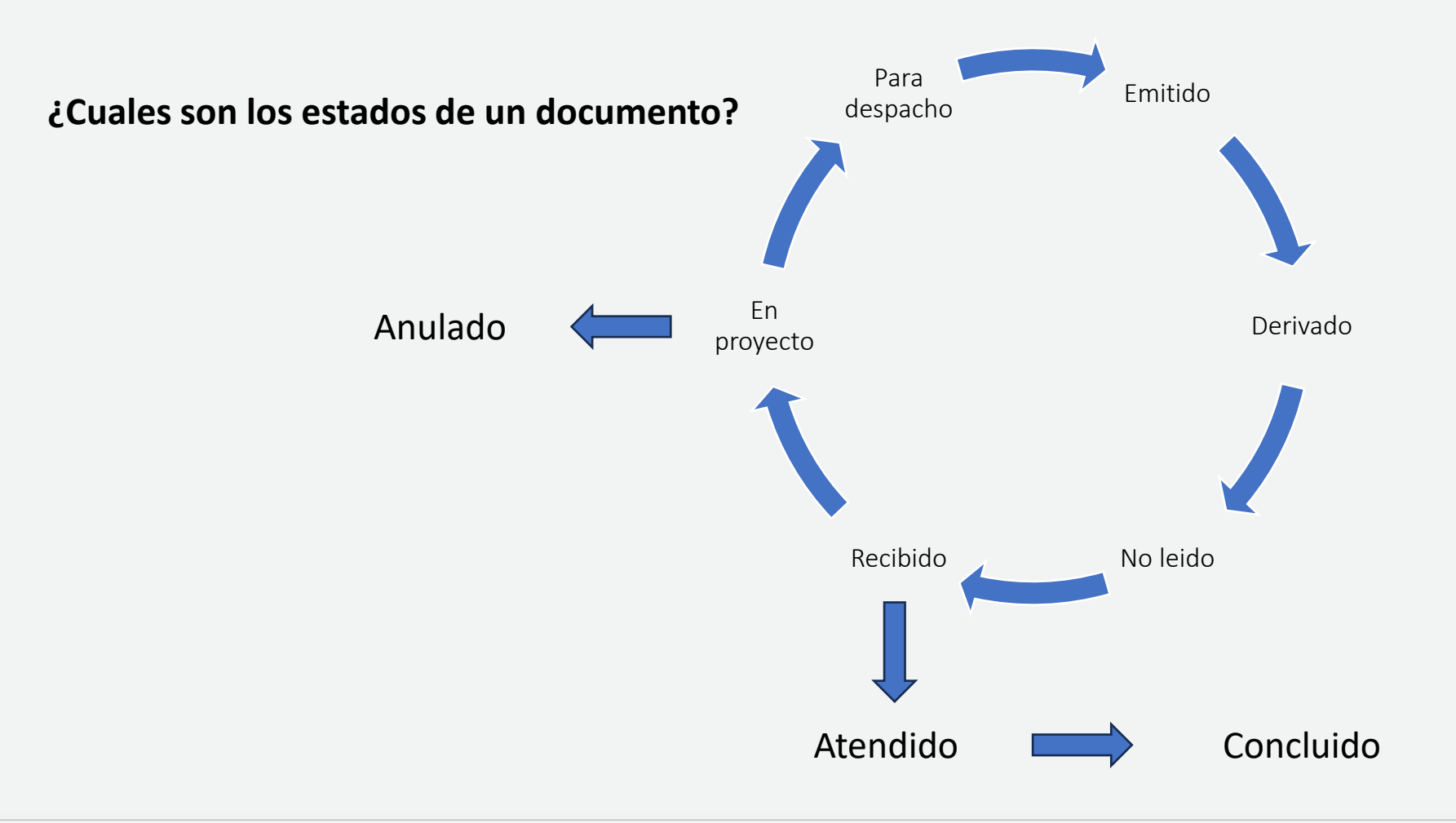

# Objetivos de la sesión

CGR

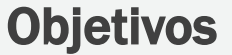

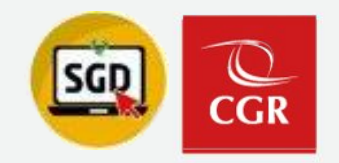

### Módulo Expedientes

- Conocer el proceso de seguimiento de expedientes externos / internos
- Como verificar / trasladar la responsabilidad de un expediente
- Como realizar la conclusión de expedientes

# Uso del Sistema de Gestión Documental – SGD

# 03

# Seguimiento de Expedientes

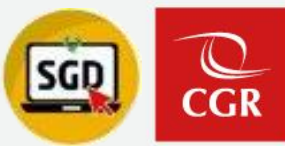

### Tipos de Seguimiento de Expedientes:

- 1. Seguimiento de Expedientes Externos
- 2. Seguimiento de Expedientes Internos

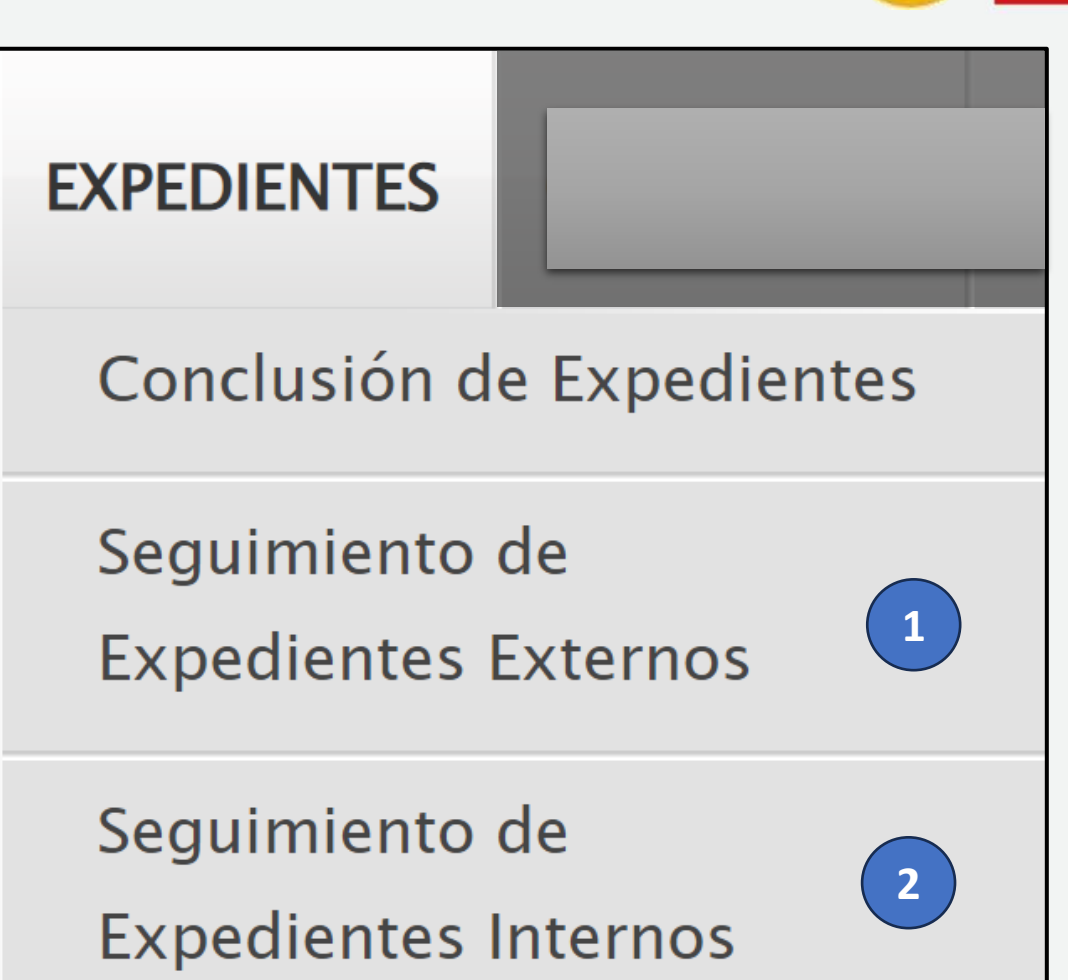

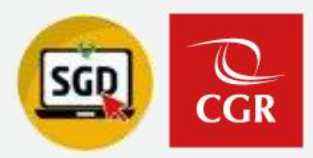

#### SEGUIMIENTO DE EXPEDIENTES EXTERNOS

| 🛃 Ехр              | ortar 🛛 🛱 Seguimient | o 🛱 Movimientos | + 🕒 Salir |                 |                     |              |                 |           |   |        |                    |                              |
|--------------------|----------------------|-----------------|-----------|-----------------|---------------------|--------------|-----------------|-----------|---|--------|--------------------|------------------------------|
| Configurad         | ión Búsqueda         |                 |           |                 |                     |              |                 |           |   |        |                    |                              |
| Expediente:        |                      |                 |           | Fec. Recepción: | DEL: 22/10/2024 AL: | 22/10/2024 - | Tipo Doc:       | .:TODOS:. |   | ~      | Nro Documento:     | Nro Documento:               |
| Asunto:            |                      |                 |           |                 |                     |              | Prioridad:      | .:TODOS.: | ~ |        | Estado Expediente: | Estado Expediente: .:TODOS.: |
| Tipo<br>Remitente: | .: TODOS : 🗸         |                 |           |                 |                     |              | UO. Destinatari | D:        | [ | TODOS] |                    |                              |
| ESC:               | ٩                    |                 |           | Tipo Tenencia:  | .:TODOS.: 🗸         |              | UO. Origen:     |           | Ī | TODOS] |                    |                              |
| Tipo de<br>Asunto: | Q                    |                 |           | Tipo Origen:    | .: TODOS :. 🗸       |              | UO. Responsab   | le:       | Ī | TODOS] |                    |                              |
|                    |                      |                 |           |                 |                     | (1)          | Empleado Resp   | onsable:  |   | TODOS] |                    |                              |
|                    |                      |                 |           |                 |                     |              |                 |           |   |        |                    |                              |

#### SEGUIMIENTO DE EXPEDIENTES INTERNOS 🛃 Exportar 🛛 🛱 Seguimiento 🖓 Movimientos 🕞 🕞 Salir - Configuración Búsqueda 🔍 Buscar 🗙 DEL: 22/10/2024 AL: 22/10/2024 -.:TODOS.: ~ Estado Expediente: Fecha de Expediente: Expediente: Q [TODOS] UO. Destinatario: ٩ [TODOS] UO. Genera Exp.: Q Q [TODOS] 2 UO. Responsable: [TODOS] Empleado Responsable:

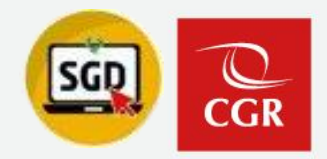

| -                                     | Exporta                      | ar 🗱 Seg                                | uimiento                                 | 🛱 Movim                          | ientos      | -                | 🕒 Salir                       |             |
|---------------------------------------|------------------------------|-----------------------------------------|------------------------------------------|----------------------------------|-------------|------------------|-------------------------------|-------------|
|                                       |                              |                                         |                                          |                                  |             |                  |                               |             |
| D                                     |                              |                                         | SEGUIMIENTO DE EXF                       | PEDIENTES INTERNOS               |             |                  | Usuari                        | io : U20150 |
| LA CONTRALORÍA<br>UNINE DE LA REGIONA |                              |                                         |                                          |                                  |             |                  | Feel                          | ha 20002000 |
|                                       |                              |                                         |                                          |                                  |             |                  | Ho                            | ora: 15:51  |
|                                       | Unidad Orgánica: SUBGERENCI  | A DE GOBIERNO DIGITAL                   |                                          |                                  |             |                  |                               |             |
|                                       |                              |                                         |                                          |                                  |             |                  |                               |             |
| AÑO                                   | RO. DE EXPEDIENTECHA INGRES  | UD GENERA EXP                           | UO RESPONSABLE                           | PERSONA RESPONSABLE              | ESTADO EXP. | FECHA CONCLUSIÓN | PERSONA CONCLUYE              |             |
| 2024                                  | OC043420240000101 21/10/2024 | OCI MUNICIPALIDAD METROPOLITANA DE LIM  | A OCI MUNICIPALIDAD METROPOLITANA DE LI  | NEGLI RUESTA JULIO GIANFRANCO    | CONCLUIDO   | 21/10/2024       | NEGLI RUESTA JULIO GIANFRANCO | Conclusi    |
| 2024                                  | ECOFI020240000237 21/10/2024 | SUBGERENCIA DE CONTROL DEL SECTOR E     | CO SUBGERENCIA DE CONTROL DEL SECTOR     | CAMARENA GUTIERREZ HECTOR DANIEL | EN CURSO    |                  |                               |             |
| 2024                                  | GRL00020240000003 21/10/2024 | GERENCIA REGIONAL DE CONTROL DE LORE    | TO GERENCIA REGIONAL DE CONTROL DE LOF   | R LOPEZ RENGIFO ALDYS NON        | EN PROYECTO |                  |                               |             |
| 2024                                  | ECOFI020240000236 21/10/2024 | SUBGERENCIA DE CONTROL DEL SECTOR E     | CO SUBGERENCIA DE CONTROL DEL SECTOR     | CAMARENA GUTIERREZ HECTOR DANIEL | EN CURSO    |                  |                               |             |
| 2024                                  | OC042720240000022 21/10/2024 | OCI MUNICIPALIDAD PROVINCIAL DE LAMBAYE | EQ↓OCI MUNICIPALIDAD PROVINCIAL DE LAMBA | RIVERA OLIVERA JOSE CRONWELL     | EN CURSO    |                  |                               |             |
| 2024                                  | INSANC20240000090 21/10/2024 | ÓRGANO INSTRUCTOR ANCASH DE LA GEREI    | NC ÓRGANO SANCIONADOR 3 DE LA GERENCI/   | A MORENO LLACZA JULISA MAGALI    | EN CURSO    |                  |                               |             |
| 2024                                  | DIG00020240000092 21/10/2024 | SUBGERENCIA DE GOBIERNO DIGITAL         | OCI MUNICIPALIDAD PROVINCIAL DE LAMBA    | RIVERA OLIVERA JOSE CRONWELL     | EN CURSO    |                  |                               |             |
| 2024                                  | OC042720240000021 21/10/2024 | OCI MUNICIPALIDAD PROVINCIAL DE LAMBAYE | EQUOCI MUNICIPALIDAD PROVINCIAL DE LAMBA | RIVERA OLIVERA JOSE CRONWELL     | EN CURSO    |                  |                               |             |
| 2024                                  | OC042720240000020 21/10/2024 | OCI MUNICIPALIDAD PROVINCIAL DE LAMBAYE | EQUOCI MUNICIPALIDAD PROVINCIAL DE LAMBA | RIVERA OLIVERA JOSE CRONWELL     | EN CURSO    |                  |                               |             |
| 2024                                  | OC042720240000019 21/10/2024 | OCI MUNICIPALIDAD PROVINCIAL DE LAMBAYE | EQUOCI MUNICIPALIDAD PROVINCIAL DE LAMBA | RIVERA OLIVERA JOSE CRONWELL     | EN CURSO    |                  |                               |             |
| 2024                                  | OC042720240000018 21/10/2024 | OCI MUNICIPALIDAD PROVINCIAL DE LAMBAYE | EQUOCI MUNICIPALIDAD PROVINCIAL DE LAMBA | RIVERA OLIVERA JOSE CRONWELL     | EN CURSO    |                  |                               |             |
| 2024                                  | OC042720240000023 21/10/2024 | OCI MUNICIPALIDAD PROVINCIAL DE LAMBAYE | EQUOCI MUNICIPALIDAD PROVINCIAL DE LAMBA | RIVERA OLIVERA JOSE CRONWELL     | EN CURSO    |                  |                               |             |
|                                       | Registros: 12                |                                         |                                          |                                  |             |                  |                               |             |

### Seguimiento de Expedientes

## Exportar 🛛 🗱 Seguimiento

### **Seguimiento de Expedientes:**

- 1. Trazabilidad de todo el Expediente.
- 2. Datos de Remitente y Destinatario
- 3. Informativo sobre Responsabilidad
- 4. Recargar Documento Original

|                                                                                                    | 0 434-2023-mpm-a -<br>JA DE ENVÍO 001168<br>MEMORANDO 000611<br>"PROVEÍDO 002335                                                                                                    | > SUBGERENCIA<br>3-2023-SOCC -> \$<br>1-2023-SOCC -> \$<br>-2023-DIG -> SU                     | A DE CONTRO<br>SUBGERENC<br>SUBGERENC<br>JBGERENCI/ | OL DEL SE<br>CIA DE COI<br>CIA DE GO<br>A DE GOBI | CTOR SOCIA<br>NTROL DEL S<br>BIERNO DIG<br>IERNO DIGIT | L Y CULTURA - 25/07/2023<br>EECTOR SOCIAL Y CULTURA - 25<br>ITAL - 25/07/2023"<br>FAL - 26/07/2023" |  |  |  |  |  |  |
|----------------------------------------------------------------------------------------------------|----------------------------------------------------------------------------------------------------|------------------------------------------------------------------------------------------------|-----------------------------------------------------|---------------------------------------------------|--------------------------------------------------------|----------------------------------------------------------------------------------------------------|--|--|--|--|--|--|
| <ul> <li>Remitente</li> </ul>                                                                                                    |                                                                                                    |                                                                                                |                                                     |                                                   |                                                        |                                                                                                    |  |  |  |  |  |  |
| Tipo Doc.:                                                                                                    | OFICIO                                                                                                    |                                                                                                | Nro Doc                                             |                                                   | 434-2023-MF                                            | PM-A                                                                                                |  |  |  |  |  |  |
| Fecha Emi.:                                                                                                    | 25/07/2                                                                                                    | 023 12:01                                                                                      | Nro Exp.                                            | .:                                                |                                                        | 0820230220727                                                                                       |  |  |  |  |  |  |
| Emisor:                                                                                                    | MUNICIPALIDAD PROVINCIAL DE MARAÑON                                                                                                    |                                                                                                |                                                     |                                                   |                                                        |                                                                                                    |  |  |  |  |  |  |
| Elaboró:                                                                                                    | SUBGERENCIA DE GE                                                                                                    | SUBGERENCIA DE GESTIÓN DOCUMENTARIA - DIESTRO JARA CARLOS ISRAEL                               |                                                     |                                                   |                                                        |                                                                                                    |  |  |  |  |  |  |
| Asunto:                                                                                                    | SOLICITA CAMBIAR DE                                                                                                    | SOLICITA CAMBIAR DE ESTADO EN EL SISTEMA MOCHICA PCA, DE INACTIVO A ACTIVO DEL USUARIO E26302. |                                                     |                                                   |                                                        |                                                                                                    |  |  |  |  |  |  |
| Estado:                                                                                                    | RECIBIDO X DESTINO                                                                                                    |                                                                                                | Nro                                                 |                                                   | 73041                                                  |                                                                                                    |  |  |  |  |  |  |
| – Destinatario –                                                                                                    | Abrir Docume                                                                                                    | ento                                                                                           |                                                     |                                                   |                                                        |                                                                                                    |  |  |  |  |  |  |
| Uni.Orgánica:                                                                                                    | SUBGERENCIA DE COI                                                                                                    | NTROL DEL SECTOR                                                                               | R SOCIAL Y CU                                       | ULTURA - TI                                       | RADO ARIAS K                                           | ATTIA DALINDA                                                                                       |  |  |  |  |  |  |
| Receptor:                                                                                                    | HINOJOSA RELAYZE R                                                                                                    | EBECA VIVIANA                                                                                  |                                                     |                                                   |                                                        | ]                                                                                                   |  |  |  |  |  |  |
| Estado:                                                                                                    | DERIVADO                                                                                                    | Fecha Rec.:                                                                                    | 25/07/2023 1                                        | 12:08                                             | Fecha Ate.:                                            |                                                                                                    |  |  |  |  |  |  |
| Motivo:                                                                                                    | ORIGINAL                                                                                                    | Prioridad:                                                                                     | NORMAL                                              |                                                   | Indicaciones:                                          |                                                                                                    |  |  |  |  |  |  |
| Responsabilio<br>Nro Exp.: 08202<br>Tipo de origen:<br>UO Responsabi<br>Nombre del Res<br>Documento: PR<br>Fecha de envío<br>Fecha de recepo | Motivo:       ORIGINAL       Prioridad:       NORMAL       Indicaciones:         Image: Construction of the system of the system of t |                                                                                                |                                                     |                                                   |                                                        |                                                                                                    |  |  |  |  |  |  |
|                                                                                                    |                                                                                                    |                                                                                                |                                                     |                                                   | ARGAR DOC                                              | UMENTO ORIGINAL                                                                                     |  |  |  |  |  |  |

Seguimiento del documento

23

# Uso del Sistema de Gestión Documental – SGD

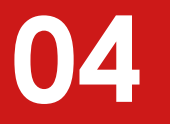

# Responsabilidad de Expedientes

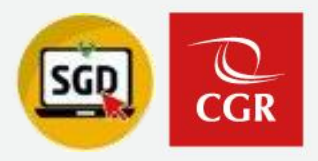

### **Responsabilidad de Expedientes**

 Trazabilidad de Expediente, nos muestra la totalidad de documentos y con cual de ellos recae la responsabilidad del expediente.

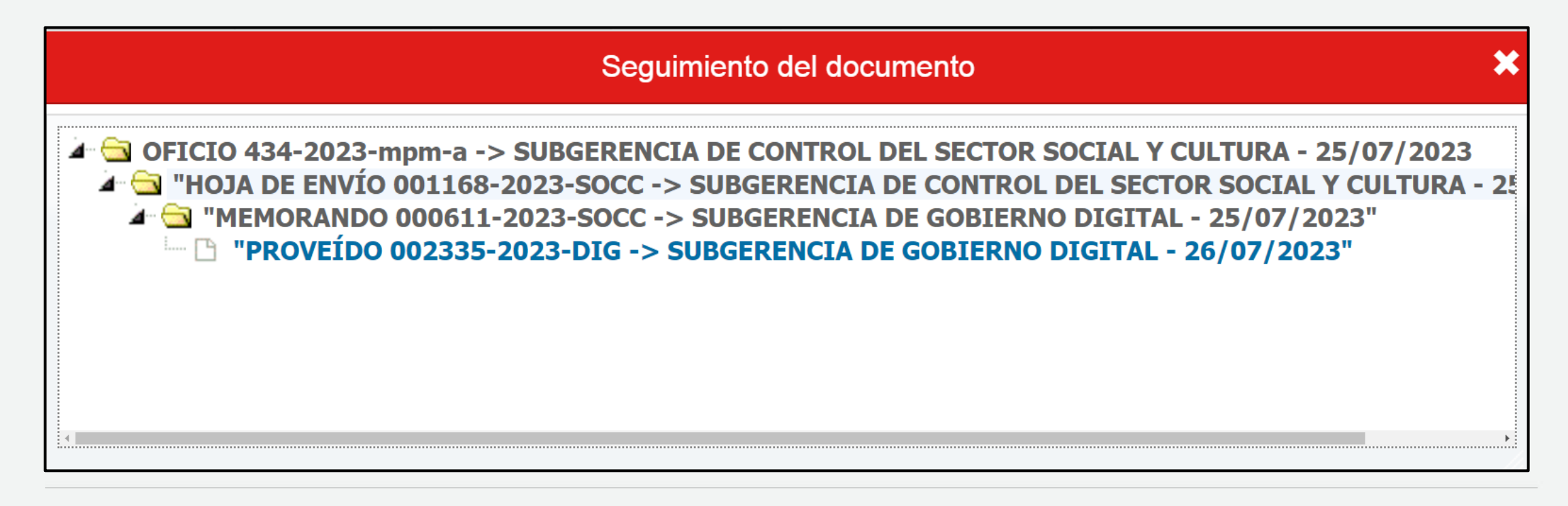

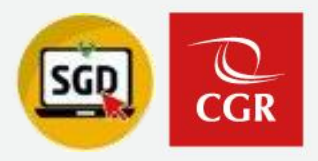

### **Responsabilidad de Expedientes**

✓ Informativo de Responsabilidad, nos brinda información sobre el tipo de tenencia, origen y responsabilidad del Expediente, así también, la facilidad de actualizar los documentos LASERFICHE.

| Responsabilidad del Expediente ( TENENCIA DIGITAL )                 |                                                              |
|---------------------------------------------------------------------|--------------------------------------------------------------|
| Nro Exp.: 0820230377633                                             | Estado Exp: EN CURSO                                         |
| Tipo de origen: Mesa de Partes Virtual                              | Correo electrónico del administrado: cordova.oe@gmail.com    |
| <b>UO Responsable:</b> SUBGERENCIA DE ABASTECIMIENTO                |                                                              |
| Nombre del Responsable: REVELO HUANRI ROSA MERCEDES                 |                                                              |
| Documento: HOJA DE ENVÍO 080480-2023-ABAS                           | RECIBIDO                                                     |
| Fecha de envío de usuario externo (Form.web): 21/11/2023 00:11:06   | Fecha de presentación (Según ley 27444): 21/11/2023 00:11:06 |
| Fecha de recepción y generación de expedientes: 21/11/2023 08:30:02 |                                                              |
|                                                                     | CRECARGAR DOCUMENTO ORIGINAL                                 |
| ← Ce                                                                | errar                                                        |

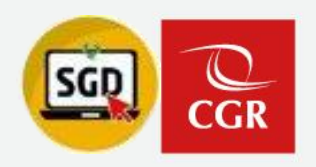

### **Tipos de TENENCIA de Expedientes:**

### **Tenencia Física:**

Cuando se registra un documento por MESA DE PARTES y se deriva a través de SGD, asimismo, es entregado de manera FISICA a la UO destino.

### Responsabilidad del Expediente (TENENCIA FISICO) Nro Exp.: 0820230202823

### **Tenencia Digital:**

Cuando el documento registrado es archivado por MESA DE PARTES y solo es derivado a través de SGD.

### Responsabilidad del Expediente (TENENCIA DIGITAL) — Nro Exp.: 0820230200351

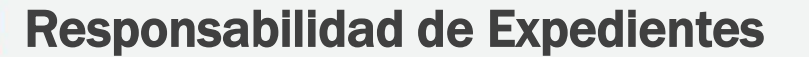

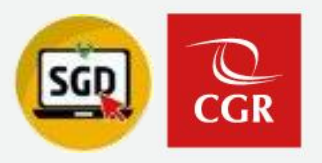

### **Derivación de Responsabilidad de Expedientes:**

### **Desde OFICIO / CARTA:**

Cuando la responsabilidad recae sobre un documento que hemos proyectado (OFICIO / CARTA). Podemos derivar dicha responsabilidad desde el botón REFERENCIAR EN NUEVO.

| EMISIÓN DE DOCUMENTOS ADMI                             | NISTRATIVOS         |                             |                                                      |                   |
|--------------------------------------------------------|---------------------|-----------------------------|------------------------------------------------------|-------------------|
| Abrir Documento 🖉 Ab                                   | rir Anexos 🛛 🛱 Seg  | juimiento 🗏 Historial Estad | los C Referenciar en Nuevo                           | ← Cerrar          |
| Expediente           Número:         DIG00020240000070 | Fecha:              | 11/09/2024                  | Año:         2024           Nro Emisión:         126 | Wer Doc EMITIDO - |
|                                                        | Año                 | Tipo Documento Emi/Rec      | N.Doc. / N.Exp. Fe                                   | cha               |
|                                                        | 2024 🗸 0            | FICIO 🗸 🔍 🔿                 | 000009-2024-DIG / E 11/09/                           | 202 🝳 🧕 🗊 🖌       |
| Π                                                      | oo de envío Digital | Se trasladará la respons    | sabilidad al destinatario.                           |                   |
| -                                                      | 5                   |                             |                                                      |                   |

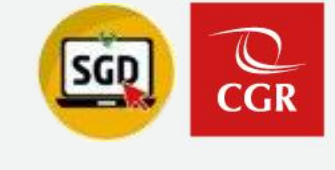

### Derivación de Responsabilidad de Expedientes:

### **Desde documento Recibido:**

Cuando la responsabilidad recae sobre un documento que hemos recibo, independientemente que documento sea, la única forma de trasladar esa responsabilidad es con el botón **ATENDER/DERIVAR**.

| RECEPCIÓN DE DOCUMENT                                                                                                    | TOS ADMINISTRATIVOS                                                                                                    |                                                                                   |                                                   |                 |            |         |
|----------------------------------------------------------------------------------------------------|----------------------------------------------------------------------------------------------------|-----------------------------------------------------------------------------------|---------------------------------------------------|-----------------|------------|---------|
| 🗎 Grabar 📝 Atende                                                                                                    | r/Derivar 👻 🗏 Ver Docur                                                                                                    | nento 🖉 Ver Anexos                                                                | 🛱 Seguimiento                                     | X Anular Recep. | + Cerrar   | C Salir |
| Expediente         Número:       OC533220240000         Responsabilidad del Expediente         UO Responsable: SUBGERENCIA DE O         Nombre del Responsable: PINEDA VAL         Emisor | 031 Fecha: 10/10/<br>GOBIERNO DIGITAL<br>DIVIA LORENZO IVAN                                                                                        | 2024 Estac<br>Año:<br>Nro Re<br>Desti                                             | do recepción<br>2024<br>ecepción: 53<br>inatario  | RECIBIDO        | Sin Etique | eta -   |
|                                                                                                    | Referencias         Año       Tipo Docur         2024       ✓         O       2024         O       MEMORANI         O       Tipo de envío Digital. | nento Emi/Rec N.Doc. /<br>DC 🗸 🔿 💿 000017-2024<br>sladará la responsabilidad al c | N.Exp. Fecha<br>I-OC533 10/10/24<br>destinatario. | Q 🔈 🕥 🗸         |            |         |

# Uso del Sistema de Gestión Documental – SGD

# 05

# Conclusión de Expedientes

**Conclusión de Expedientes** 

### **Consulta de Documentos/Expedientes pendientes:**

1. Desde el **Menú CONSULTAS**, seleccionamos la opción **Consulta Doc/Exp Pendientes**.

| Consulta Doc/Exp         |
|--------------------------|
| Seguimiento de Recibidos |
| Seguimiento de Emitidos  |
| Documentos Profesionales |
| Documentos Visto Bueno   |
| Documentos Recibidos     |
| Documentos Emitidos      |
| CONSULTAS                |

|                         | •                            |                          |                 |       |                  |                    | -          |   | •        |                         |                           |                        |                       |                             |                         |                  |   |
|-------------------------|------------------------------|--------------------------|-----------------|-------|------------------|--------------------|------------|---|----------|-------------------------|---------------------------|------------------------|-----------------------|-----------------------------|-------------------------|------------------|---|
| CONSULTA                | DE DOCUMENTOS PEN            | IDIENTES / E             | XPEDIENTES PE   | NDIEN | NTES DE CONCL    | USIÓN              |            |   |          |                         |                           |                        |                       |                             |                         |                  |   |
| Exporta                 | ar 🔄 Resumen                 | 🛱 Sequi                  | miento 🕞 S      | alir  |                  |                    |            |   |          |                         |                           |                        |                       |                             |                         |                  |   |
|                         |                              | Ŭ                        |                 |       |                  |                    |            |   |          |                         |                           |                        |                       |                             |                         |                  |   |
| - Filtro                |                              |                          |                 |       |                  |                    |            |   |          |                         |                           |                        |                       |                             |                         |                  |   |
| Tipo Busqueda:          |                              |                          |                 | EXPE  | EDIENTES V       |                    |            |   |          |                         | Tipo:                     | .:TODOS:. 🗸            |                       | Q Buscar X                  |                         |                  |   |
| Seleccionar UO a        | la que pertenece el usuario: |                          |                 |       |                  |                    |            |   |          |                         |                           |                        | Q                     |                             |                         |                  |   |
| Seleccionar Emple       | eado:                        |                          |                 | 20150 | 0 - PINEDA VALDI | VIA LORENZO        | IVAN       |   |          |                         | Q                         |                        |                       |                             |                         |                  |   |
| Detalle                 |                              |                          |                 |       |                  |                    |            |   |          |                         |                           |                        |                       |                             |                         |                  |   |
| Cod.<br>UO. \$<br>Resp. | UO. Resp. 🛛 🖨                | Cod.<br>Emp. \$<br>Resp. | Nro Expediente  | ¢     | Tipo<br>Exp. 🖨   | Tipo<br>Tenencia 🖨 | Fecha      |   | Estado   | Entidad Sujeta 🔶        | Tipo de Asunto 🛛 🍦        | Tipo Remitente 🔶       | Remitente 🔶           | Tipo Persona<br>Remitente 🗘 | Persona Remitente 🝦     | Tipo<br>Origen 🖨 | ÷ |
| D603                    | SUBGERENCIA DE GOBIEI        | 20150                    | 042720230000496 |       | SIMPLE           | DIGITAL            | 15/06/2023 | E | EN CURSO |                         | 57.03.02 - SOLICITUD DE I | CIUDADANO              | QUINTERO SUAREZ MOD   |                             |                         | EXTERNO          |   |
| D603                    | SUBGERENCIA DE GOBIEI        | 20150                    | 042720230000501 |       | SIMPLE           | DIGITAL            | 16/06/2023 | E | EN CURSO |                         | 56.01.01 - INFORMACION (  | ENTIDAD SUJETA A CONTI | MUNICIPALIDAD PROVING | OTROS                       |                         | EXTERNO          |   |
| D603                    | SUBGERENCIA DE GOBIEI        | 20150                    | 042720230000528 |       | SIMPLE           | DIGITAL            | 03/07/2023 | E | EN CURSO |                         | 52.04 - ATENCION A REQU   | CIUDADANO              | CUEVA RODAS MARTHA    |                             |                         | EXTERNO          | ۲ |
| D603                    | SUBGERENCIA DE GOBIEI        | 20150                    | OC0337202300000 | 001   | SIMPLE           | DIGITAL            | 21/11/2023 | E | EN CURSO |                         |                           |                        |                       |                             |                         | INTERNO          | ۲ |
| D803                    | SUBGERENCIA DE GOBIEI        | 20150                    | 0820230354077   |       | SIMPLE           | DIGITAL            | 24/11/2023 | E | EN CURSO |                         | 52.04 - ATENCION A REQU   | ENTIDAD SUJETA A CONTI | MUNICIPALIDAD PROVING | CIUDADANO                   | PINEDA VALDIVIA LORENZO | EXTERNO          |   |
| 0337                    | OCI MUNICIPALIDAD PROV       | 20150                    | OC0427202300002 | 220   | SIMPLE           | DIGITAL            | 29/11/2023 | E | EN CURSO |                         |                           |                        |                       |                             |                         | INTERNO          |   |
| D603                    | SUBGERENCIA DE GOBIEI        | 20150                    | 0820240001713   |       | ANEXO            | DIGITAL            | 19/07/2024 | E | EN CURSO | 0329 - MUNICIPALIDAD PR | 53.02.15 - INFORME DE AU  | ENTIDAD SUJETA A CONTI | MUNICIPALIDAD PROVING | CIUDADANO                   |                         | EXTERNO          |   |
| D603                    | SUBGERENCIA DE GOBIEI        | 20150                    | OC0427202400000 | 003   | SIMPLE           | DIGITAL            | 01/02/2024 | E | EN CURSO |                         |                           |                        |                       |                             |                         | INTERNO          |   |
| 0337                    | OCI MUNICIPALIDAD PROV       | 20150                    | OC0427202400000 | 004   | SIMPLE           | DIGITAL            | 06/02/2024 | E | EN CURSO |                         |                           |                        |                       |                             |                         | INTERNO          |   |
| D603                    | SUBGERENCIA DE GOBIEI        | 20150                    | OC5332202400000 | 002   | SIMPLE           | DIGITAL            | 22/02/2024 | E | EN CURSO |                         |                           |                        |                       |                             |                         | INTERNO          |   |
| D603                    | SUBGERENCIA DE GOBIEI        | 20150                    | 533220240000001 |       | SIMPLE           | DIGITAL            | 22/02/2024 | E | EN CURSO |                         | 57.03.02 - SOLICITUD DE I | ENTIDAD SUJETA A CONTI | CONGRESO DE LA REPÚ   | CONGRESISTA                 | PORTALATINO ÁVALOS KELL | EXTERNO          |   |
| D603                    | SUBGERENCIA DE GOBIEI        | 20150                    | 533220240000004 |       | SIMPLE           | DIGITAL            | 23/02/2024 | E | EN CURSO |                         | 51.04.03 - EVALUACION PF  | ENTIDAD SUJETA A CONTI | MINISTERIO DE EDUCACI | CIUDADANO                   |                         | EXTERNO          |   |
| Registros: 34           |                              |                          |                 |       |                  |                    |            |   |          |                         |                           |                        |                       |                             |                         |                  |   |

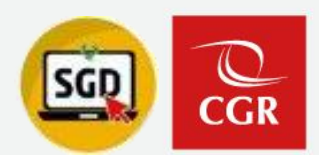

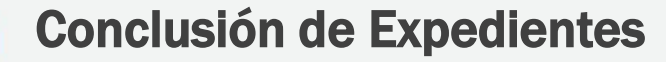

**Tipos de Origen de Expedientes:** 

### **EXPEDIENTE EXTERNO:**

Cuando se origina desde mesa de partes convencional o mesa de partes virtual, y el número de expediente es numérico en su totalidad.

| Expedie | nte           |
|---------|---------------|
| Número: | 0820230373870 |
|         |               |

### **EXPEDIENTE INTERNO:**

Cuando se origina en una UO, y el número del expediente lleva sus siglas.

| Expedien | te                |
|----------|-------------------|
| Número:  | GRPI0020230002017 |

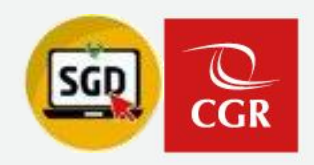

**Conclusión de Expedientes** 

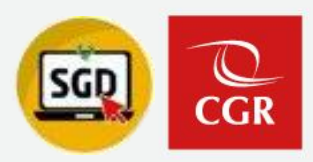

### **Conclusión de Expedientes:**

Desde el Menú EXPEDIENTES, seleccionamos la opción **Conclusión de Expedientes**.

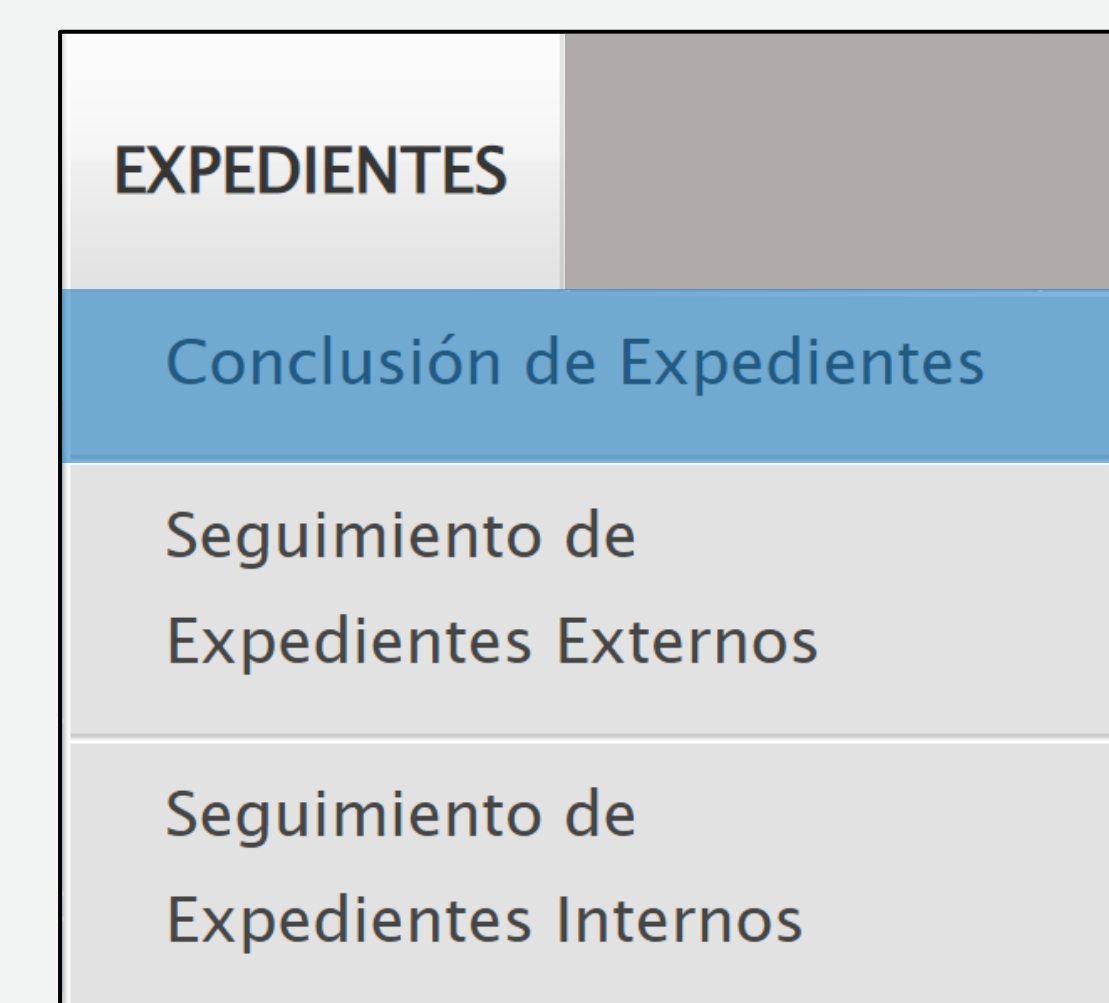

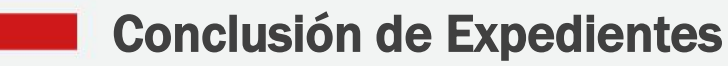

#### Filtros de Búsqueda:

Para la búsqueda y conclusión de expedientes tenemos una serie de filtros que nos podrán ayudar, entre los mas importantes tenemos:

### N<sup>o</sup> de Expediente | Fechas | Tipo de Tenencia | Estado | Tipo de Exp. | Tipo de Origen

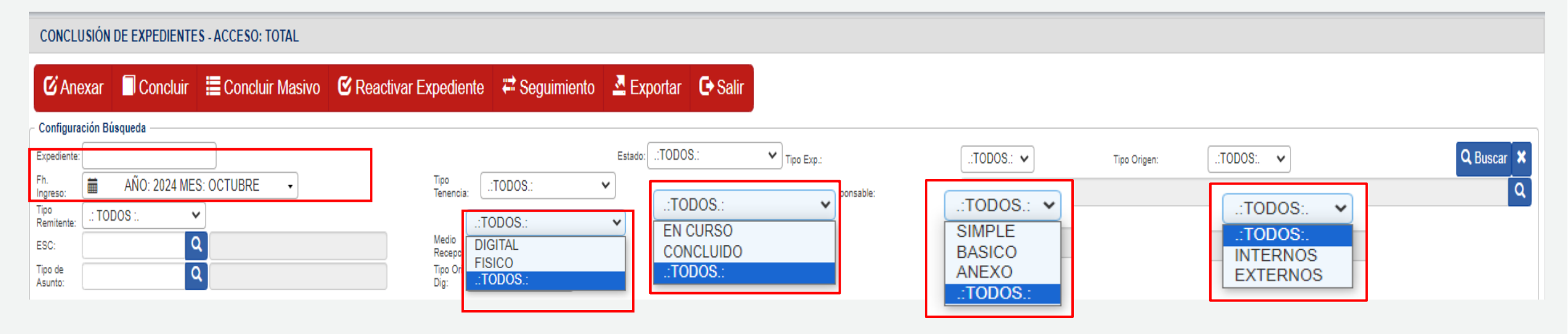

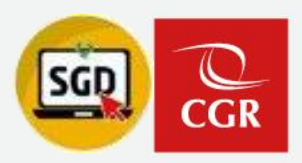

### **Reportes – BOTÓN EXPORTAR:**

Luego de seleccionar los Filtros que necesitemos, podemos tener toda esa información en una tabla de Excel, desde el **botón EXPORTAR**.

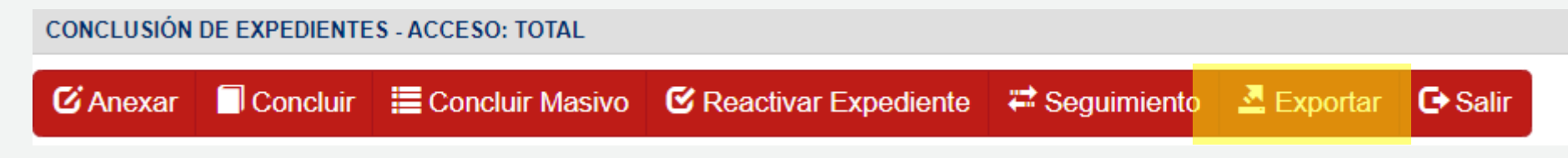

| CONTRALORÍA<br>GINERAL DE LA REPOBLICA DEL PERO |                    |                    |                  |            |            | CONCLUS           | IÓN DE E            | XPEDIENTES                         |                 |                                          |             |
|-------------------------------------------------|--------------------|--------------------|------------------|------------|------------|-------------------|---------------------|------------------------------------|-----------------|------------------------------------------|-------------|
| Unidad                                          | l Orgánica:        |                    | S                | UBGERENCIA | DE GOBIERN | O DIGITAL         |                     |                                    |                 |                                          |             |
| NRO. DE EXPEDIENTE                              | EXPEDIENTE<br>BASE | TIPO<br>EXPEDIENTE | TIPO<br>Tenencia | FECHA      | ESTADO     | ENTIDAD SUJETA    | CÓDIGO DE<br>Asunto | TIPO A SUNTO                       | TIPO REMITENTE  | REMITENTE                                | TIPO ORIGEN |
| 1920230001728                                   |                    | SIMPLE             | DIGITAL          | 24/11/2023 | EN CURSO   | IDAD PROVINCIAL D | 55.05               | UNCIONAMIENTO DE LA ENTIDAD (G.COI | AD SUJETA A COI | MUNICIPALIDAD PROVINCIAL DE HUANCAVELICA | EXTERNO     |
| 0820230383083                                   |                    | SIMPLE             | DIGITAL          | 24/11/2023 | EN CURSO   | RÍA GENERAL DE LA | 63.12.04.17         | INFORME DE SERVICIO DE TERCERO     | CIUDADANO       | AVENDAÑO VILCA CESAR ENRIQUE             | EXTERNO     |
| 0820230382916                                   |                    | SIMPLE             | DIGITAL          | 24/11/2023 | EN CURSO   | DYECTO ESPECIAL A | 53.04.26            | OTRAS SOLICITUDES                  | AD SUJETA A COI | PROYECTO ESPECIAL ALTO MAYO              | EXTERNO     |
| 0820230382749                                   |                    | SIMPLE             | DIGITAL          | 24/11/2023 | EN CURSO   | RÍA GENERAL DE LA | 63.12.04.17         | INFORME DE SERVICIO DE TERCERO     | CIUDADANO       | SANCHEZ JESUS CESAR AUGUSTO              | EXTERNO     |
| 0820230381137                                   |                    | SIMPLE             | DIGITAL          | 23/11/2023 | EN CURSO   | RÍA GENERAL DE LA | 63.12.04.17         | INFORME DE SERVICIO DE TERCERO     | CIUDADANO       | MEZA HUAMAN EDITH CELIA                  | EXTERNO     |
| 0820230380697                                   |                    | SIMPLE             | DIGITAL          | 23/11/2023 | EN CURSO   | RÍA GENERAL DE LA | 63.12.04.17         | INFORME DE SERVICIO DE TERCERO     | CIUDADANO       | ROSALES LEVANO MANUEL ANDRES             | EXTERNO     |
| 0820230380685                                   |                    | SIMPLE             | DIGITAL          | 23/11/2023 | EN CURSO   | RÍA GENERAL DE LA | 63.12.04.17         | INFORME DE SERVICIO DE TERCERO     | CIUDADANO       | LICAS YARASCA CLENIN MARIN               | EXTERNO     |
|                                                 | Registros:         | 7                  |                  |            |            |                   |                     |                                    |                 |                                          |             |

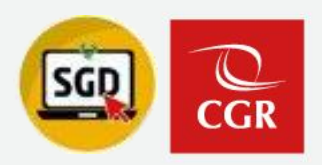

#### **Anexar Expedientes – Botón ANEXAR:**

Expedientes Anexo

Podemos utilizarlo cuando tengamos expedientes del mismo tema, reiterativos o complementarios y cuando estemos listos para proceder a concluirlos.

| C Anexa             | ar 🗌 Cor | ncluir   | Concluir Masivo   | C Reactivar E | Expediente | 🛱 Seguimiento | o 🚨 Exportar | 🕒 Sali |
|---------------------|----------|----------|-------------------|---------------|------------|---------------|--------------|--------|
|                     |          |          |                   |               |            |               |              |        |
| ANEXAR EXPEDI       | ENTES    |          |                   |               |            |               |              |        |
| 🛱 Grabar            | Ver Docs | 🗲 Cerrar | C+ Salir          |               |            |               |              |        |
| Expediente Básico – |          |          |                   |               |            |               |              |        |
| Número:             |          |          | OC533220240000031 |               | Fecha:     | 1             | 0/10/2024    |        |
|                     |          |          |                   |               | _          |               |              |        |
| Tipo de Asunto:     |          |          |                   |               | ESC:       |               |              |        |

|   | Nro. Expediente | Fecha Expediente | Tipo Tenencia | Estado Actual | ESC |  |
|---|-----------------|------------------|---------------|---------------|-----|--|
| 0 | 2               | $\odot$          |               |               |     |  |
|   |                 | Θ                |               |               |     |  |

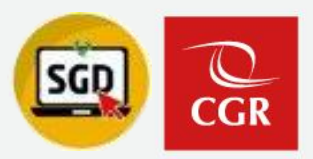

### Anexar Expedientes – Botón ANEXAR:

| AGREGAR ANEXOS                        |             |                  |            |                    |                   |                                              |                            |                 |               |  |
|---------------------------------------|-------------|------------------|------------|--------------------|-------------------|----------------------------------------------|----------------------------|-----------------|---------------|--|
| Expediente:                           | ción Búsque | da               |            |                    | Estado: .:TODOS.: | ← Tipo Exp.: .:TODO                          | IS.: ✔ Tipo O              | rigen: EXTERNOS | V Q Buscar 🗙  |  |
| Fh.<br>Ingreso:<br>Tipo<br>Remitente: | 🛗 AÑ        | io: 2024 MES: OC | TUBRE -    |                    |                   | Tipo Doc: .:TODO                             | Nro Do                     | ocumento:       | 3             |  |
| ESC:<br>Tipo de<br>Asunto:            |             | ۹<br>۹           | Tij        | nencia: .:TODOS.:  | ~                 |                                              |                            |                 |               |  |
| Detalle                               |             | Tine For         | Fraha      | E-4-4-             | Fatilad Builds    | Annata                                       | Domitorite                 |                 | Tine Trenetic |  |
| 5332202400                            | 000016      | SIMPLE           | 10/10/2024 | EStado<br>EN CURSO | Entidad Sujeta    | Asunto<br>51.04.01 - EVALUACION PPTARIA AL 1 | DIRECCIÓN REGIONAL DE SALI | EXTERNO         | FISICO        |  |

#### ANEXAR EXPEDIENTES

| 🗎 Grabar    | Ver Docs | 🗲 Cerrar | 🕒 Salir |
|-------------|----------|----------|---------|
| Básic       | :0       |          |         |
| Número:     |          |          | 00      |
| e Asunto:   |          |          |         |
| e Tenencia: |          |          |         |

 Expedientes Anexos
 Nro. Expediente
 Fecha Expediente
 Tipo Tenencia
 Estado Actual
 ESC

 O
 OC53322024000031
 10/10/2024
 DIGITAL
 EN CURSO
 Image: Constraint of the constraint of the c

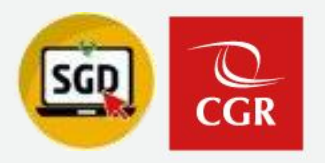

### Anexar Expedientes – Botón ANEXAR:

5

| Detalle<br>Mostrando 25 V resultados por página. |                   |           |                   |  |  |  |  |  |  |  |
|--------------------------------------------------|-------------------|-----------|-------------------|--|--|--|--|--|--|--|
| NRO EXPEDIENTE                                   | EXP. BASE         | TIPO EXP. | TIPO<br>TENENCIA. |  |  |  |  |  |  |  |
| OC533220240000031                                | OC533220240000024 | ANEXO     | DIGITAL           |  |  |  |  |  |  |  |
| DIG00020240000070                                | OC042720240000013 | ANEXO     | DIGITAL           |  |  |  |  |  |  |  |
| DIG00020240000069                                |                   | SIMPLE    | DIGITAL           |  |  |  |  |  |  |  |
| DIG00020240000068                                |                   | SIMPLE    | DIGITAL           |  |  |  |  |  |  |  |
| DIG00020240000064                                |                   | SIMPLE    | DIGITAL           |  |  |  |  |  |  |  |
| OC533220240000024                                |                   | BASICO    | DIGITAL           |  |  |  |  |  |  |  |

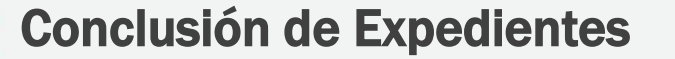

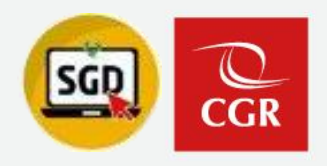

## **Consideraciones para Anexar Expedientes:**

- 1. El expediente Seleccionado debe ser de la misma ESC.
- 2. Deben tener el mismo tipo de TENENCIA (FISICO/DIGITAL).
- 3. Solo se puede anexar lo que esta bajo nuestra responsabilidad.
- 4. No se anexan expedientes para derivación.
- 5. Solo se anexan expedientes como paso previo a una conclusión.
- 6. No se deben derivar documentos de un expediente Anexado.

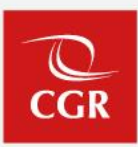

#### Tiempo necesario para concusión:

### Debe transcurrir 72 Horas hábiles, desde el registro por MESA DE PARTES o La creación del documento.

|                                                                                 | ONFIGURACIÓ                                                                                                    | N DOCUMENTOS      | EXPEDIENTES | CONSULTAS         | REPORTES ESTAI  | DÍSTICOS            |                     |                |                     |           |                           |                      | ¡Cuidado       | ! El expediente se | encuentr   | a en proceso de     | e atención. |
|---------------------------------------------------------------------------------|----------------------------------------------------------------------------------------------------|-------------------|-------------|-------------------|-----------------|---------------------|---------------------|----------------|---------------------|-----------|---------------------------|----------------------|----------------|--------------------|------------|---------------------|-------------|
| CONCLU                                                                          | CONCLUSIÓN DE EXPEDIENTES - ACCESO: TOTAL                                                                             |                   |             |                   |                 |                     |                     |                |                     |           |                           |                      |                |                    |            |                     |             |
| Concluir Masivo Concluir Masivo Reactivar Expediente Seguimiento Exportar Salir |                                                                                                    |                   |             |                   |                 |                     |                     |                |                     |           |                           |                      |                |                    |            |                     |             |
| Expediente:                                                                     | Configuración Búsqueda -<br>Expediente: DIG00020240000101 Stato: TODOS: V Tipo Crigan: TODOS: V Tipo Crigan: TODOS: V |                   |             |                   |                 |                     |                     |                |                     |           |                           |                      |                |                    |            |                     |             |
| Fh.<br>Ingreso:                                                                 | 🛗 DEL: 2                                                                                                    | 2/10/2024 AL: 22/ | 10/2024 -   |                   | Tipo<br>Teneno  | ia: .:TODOS.:       | ~                   |                | Empleado Responsabl | e:        | [TODOS]                   |                      |                |                    |            |                     | Q           |
| Tipo<br>Remitente:                                                              | .: TODOS :.                                                                                                    | ~                 |             |                   |                 |                     |                     |                |                     |           |                           |                      |                |                    |            |                     |             |
| ESC:                                                                            |                                                                                                    | ٩                 |             |                   | Medio<br>Recept | ción: .: TODOS :. 丶 | <ul> <li></li></ul> |                |                     |           |                           |                      |                |                    |            |                     |             |
| Asunto:                                                                         |                                                                                                    | Q                 |             |                   | Dig:            | .: TODOS :.         | ~                   |                |                     |           |                           |                      |                |                    |            |                     |             |
| Mostrando                                                                       | 25 🗸 resul                                                                                                    | tados por página. |             |                   |                 |                     |                     |                |                     |           |                           |                      |                |                    |            |                     |             |
| NRO EXP                                                                         | EDIENTE                                                                                                    | EXP. BASE         | TIPO EXP.   | TIPO<br>TENENCIA. | FECHA           | ESTADO              | ENTIDAD SUJETA      | TIPO DE ASUNTO | TIPO REMITENTE      | REMITENTE | TIPO PERSONA<br>REMITENTE | PERSONA<br>REMITENTE | TIPO<br>ORIGEN | MEDIO<br>RECEPCIÓN | TI<br>O ⊒ł | I DIG EMP.<br>RESP. |             |
| DIG000202                                                                       | 40000101                                                                                                    |                   | SIMPLE      | DIGITAL           | 22/10/2024      | EN CURSO            |                     |                |                     |           |                           |                      | INTERNO        | DIGITAL            |            | 20146               |             |
| Mostrando 1 a                                                                   | a 1 de 1 resultado                                                                                                    | 05.               | _           |                   |                 |                     |                     |                |                     |           |                           |                      |                |                    |            |                     | < 1 →       |
|                                                                                 | ¡Cuidado! El expediente se encuentra en proceso de atención.                                                          |                   |             |                   |                 |                     |                     |                |                     |           |                           |                      | n.             |                    |            |                     |             |

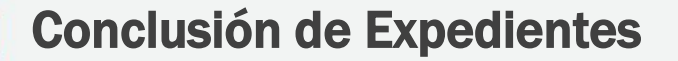

Factors Transfer Decomposited

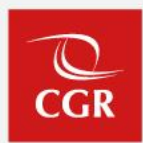

### 1 Buscar y seleccionar el Expediente para luego presionar el botón **CONCLUIR**.

managa Alakara

| CONCLUSIÓN                                                                                                    | CONCLUSIÓN DE EXPEDIENTES - ACCESO: TOTAL |                   |                   |                    |               |                |                |                |           |                           |                      |                |                    |                    |               |        |
|----------------------------------------------------------------------------------------------------|-------------------------------------------|-------------------|-------------------|--------------------|---------------|----------------|----------------|----------------|-----------|---------------------------|----------------------|----------------|--------------------|--------------------|---------------|--------|
| C Anexar                                                                                                    | Concluir                                  | E Concluir Masive | React             | ivar Expedier      | te 🛛 🗮 Seguir | miento 🛛 🚨 Exp | ortar 🕒 Salir  |                |           |                           |                      |                |                    |                    |               |        |
| Expediente: DIGO                                                                                                    | úsquedu<br>0020240000066<br>ANO: 2        | 024 -             |                   | Tipo               | .:TODOS.:     | Estado:        | .:TODOS.:      | Tipo Exp.:     | Jo.       |                           | Tipo Origen:         | .:TODOS:.      | •                  |                    | Q Bus         | scar 🗙 |
| Ingreso: WHO: 2024 I Tenencia: WHODOS I Empleado Responsable: [[TODOS]<br>Tipo<br>Remitente: CTODOS: I TODOS: I |                                           |                   |                   |                    |               |                |                |                |           |                           |                      |                |                    |                    |               |        |
| Tipo de<br>Asunto:                                                                                                    | 0                                         |                   |                   | Tipo Orige<br>Dig: | C.: TODOS :.  | ~              |                |                |           |                           |                      |                |                    |                    |               |        |
| Mostrando 25                                                                                                    | ✓ resultados por pág                      | ina.              |                   |                    |               |                |                |                |           |                           |                      |                |                    |                    |               |        |
|                                                                                                    | ITE EXP. BASE                             | TIPO EXP.         | TIPO<br>TENENCIA. | FECHA              | ESTADO        | ENTIDAD SUJETA | TIPO DE ASUNTO | TIPO REMITENTE | REMITENTE | TIPO PERSONA<br>REMITENTE | PERSONA<br>REMITENTE | TIPO<br>ORIGEN | MEDIO<br>RECEPCIÓN | TIPO<br>ORIGEN DIG | EMP.<br>RESP. |        |
| DIG00020240000                                                                                                    | 066                                       | SIMPLE            | DIGITAL           | 06/09/2024         | EN CURSO      |                |                |                |           |                           |                      | INTERNO        | DIGITAL            |                    | 20148         | ۲      |
| Mostrando 1 a 1 de                                                                                                    | 1 resultados.                             |                   |                   |                    |               |                |                |                |           |                           |                      |                |                    |                    | ¢             | 1 >    |

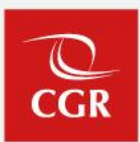

2 De acuerdo al **TIPO DE TENENCIA (FISICO/DIGITAL)**, el módulo de conclusión mostrará un mensaje diferente.

### Para expedientes de tipo de tenencia DIGITAL

### Para expedientes de tipo de tenencia FISICO

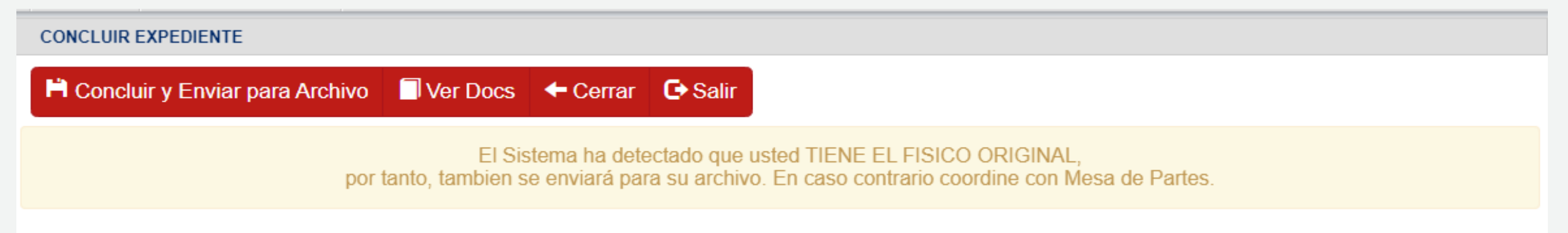

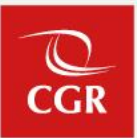

### 3 Seleccionar el Tipo de Conclusión e Ingresar el Detalle de Conclusión.

| CONCLUIR EXPEDIENTE         |                                                                                                    |                                                   |
|-----------------------------|----------------------------------------------------------------------------------------------------|---------------------------------------------------|
| 🗎 Sólo Concluir 📃 Ver 🛙     | Does 🗲 Cerrar 🕞 Salir                                                                                                    | Termino Normal 🗸 🗸                                |
|                             |                                                                                                    | Termino Normal                                    |
|                             | El Sistema ha detectado que usted NO TIENE EL FISICO ORIGINAL<br>por tanto sólo se va a concluir, mas no se enviará para su archivo. | Inf.que no es competente<br>Expediente incompleto |
| Expediente Básico           |                                                                                                    |                                                   |
| Número:                     | OC533220240000024 Fecha:                                                                                                    | 12/07/2024                                        |
| Tipo de Asunto:             |                                                                                                    |                                                   |
| Tipo de Tenencia:           | DIGITAL                                                                                                    |                                                   |
| Datos de Conclusión         |                                                                                                    |                                                   |
| Tipo de Conclusión: Termino | o Normal 🗸 Fecha de Cor                                                                                                    | nclusión: 22/10/2024                              |
| En atenc                    | ción al Memorando N° 001-2024-GDOC                                                                                                   |                                                   |
| Detalle de Conclusión:      |                                                                                                    |                                                   |
|                             |                                                                                                    |                                                   |

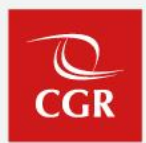

### 4 De ser necesario ingresar **documentos que sustenten** la conclusión, desde el **Sistema o Archivos PDF**.

| C I | Doci | umentos que sustentan la conclusión - |                | <u> </u>                      |                 |             |       |
|-----|------|---------------------------------------|----------------|-------------------------------|-----------------|-------------|-------|
|     | _    |                                       |                | Recibidos     Asociados al ex | kpediente       |             |       |
|     |      | Аño                                   | Tipo Documento | Nro. Documento                | Nro. Expediente | Fecha       |       |
|     | 0    | 2023                                  | OFICIO         | 1462-2023-MPH/OCI             | 1920230001728   | 24/11/2023  | A     |
|     | •    |                                       |                |                               |                 |             |       |
|     |      |                                       |                |                               |                 |             |       |
|     |      |                                       |                |                               |                 |             |       |
|     |      |                                       |                |                               |                 |             |       |
| C   | Otro | s Documentos que sustentan la conclu  | usión          |                               |                 |             |       |
| Γ   |      | Tipo Docume                           | ento           | Número Documento              | Fe              | cha Emisión |       |
|     | 0    | OFICIO                                | ✓ 0001-202     | 23-JSB                        | 20/11/2023      |             | 🍖 💀 🗸 |
|     | •    |                                       |                |                               |                 |             | K     |
|     |      |                                       |                |                               |                 |             |       |
|     |      |                                       |                |                               |                 |             |       |
|     |      |                                       |                |                               |                 |             |       |

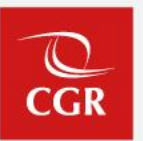

5 Finalmente dar clic al botón SOLO CONCLUIR o CONCLUIR Y ENVIAR PARA ARCHIVO, dependiendo de la TENENCIA.

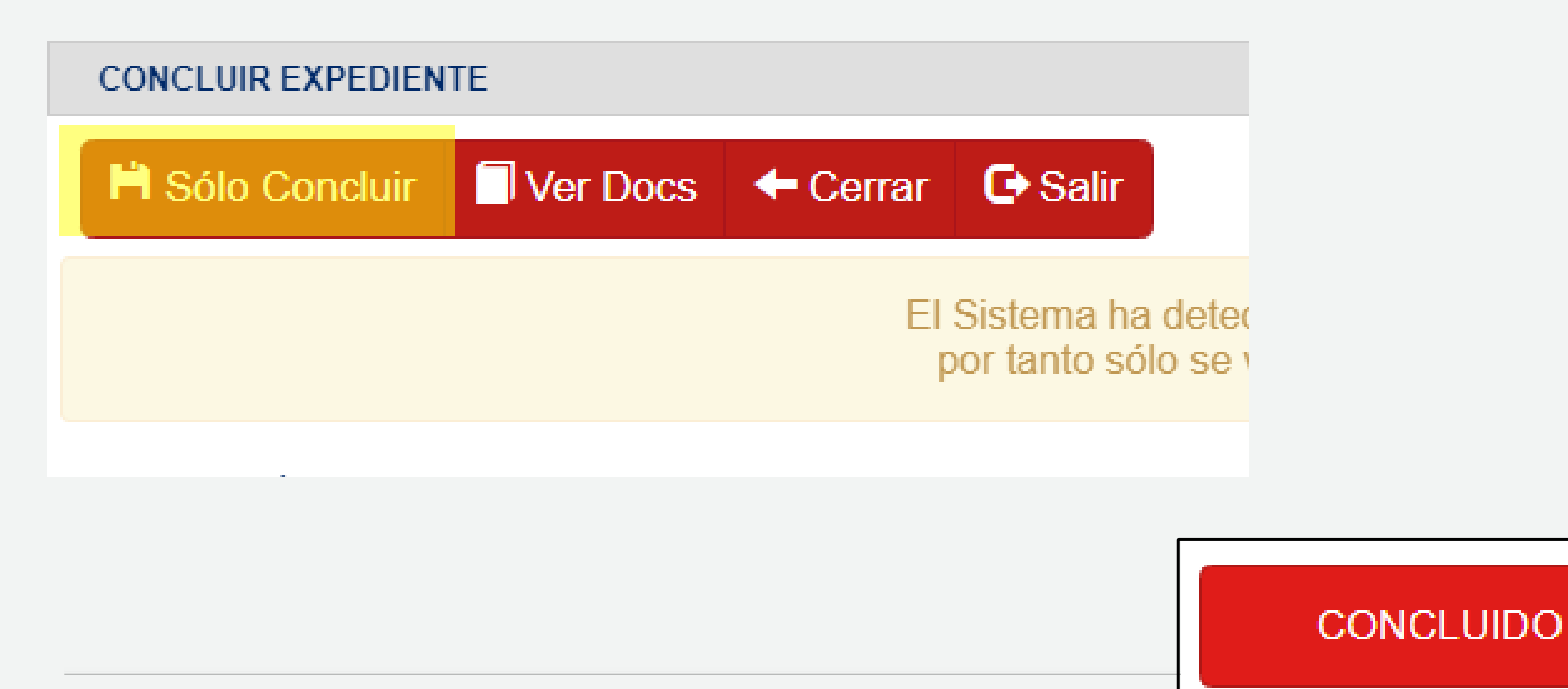

# Uso del Sistema de Gestión Documental – SGD

# 06

# **Consideraciones Adicionales**

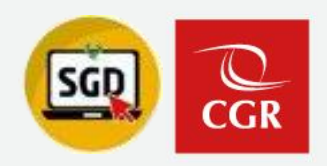

## **Consideraciones adicionales:**

- 1. Si un usuario (con acceso personal) concluye un expediente el cual aún debe de estar en curso, se debe de comunicar con la secretaria de la UO, jefe OCI (acceso total) de su UO a fin de solicitar la Reactivación del mismo.
- El/La asistente administrativo(a) debe de elegir acceso total en SGD, luego ingresar al menú Expedientes – Conclusión de expedientes y elegir la opción Reactivar expediente, tal como se puede apreciar a continuación.

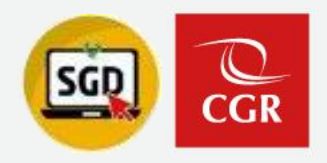

### **Reactivar Expedientes:**

Desde el Menú EXPEDIENTES / Conclusión de Expedientes, seleccionamos la opción **Reactivar Expediente**.

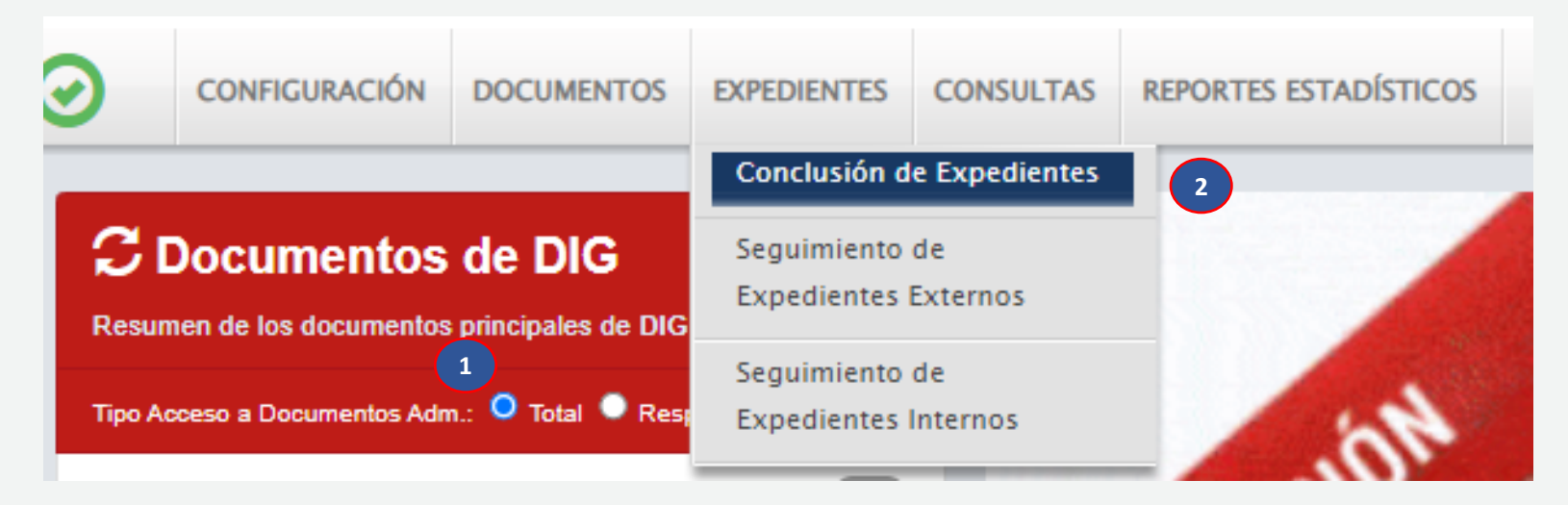

#### CONCLUSIÓN DE EXPEDIENTES - ACCESO: TOTAL

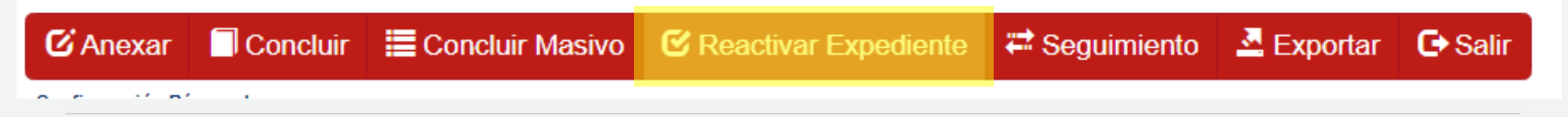

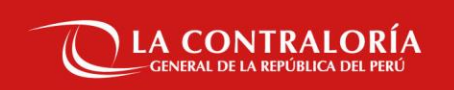

# Gracias